### BluetoothBOX DTW-DL01 Instruction Manual

Thank you for purchasing BluetoothBOX, DTW-DL01.

Please read this document thoroughly for proper operation and in order to get the greatest benefit from the product.

# ■ **OVERVIEW**

Wireless adapter for Levelnic (DL-S3 Series, DL-m3 Series, DL-m3LS, DL-D3, DL-S3L).

# X This adapter requires a standard USB Bluetooth Adapter (Bluetooth 4.0 or higher,) purchased separately.

# **FEATURES**

- Can communicate with wide range of Bluetooth capable devices.
- Accepts a standard USB Bluetooth adapter, available worldwide.

# ■PART IDENTIFICATION

(1)Power ON/OFF Button (Red)

·When status LED is off, a short press will turn ON power.

•When status LED is on, a short press will turn OFF power.

·Hold down the Pairing Button and press Power Button at same time to enter pairing (discovery) mode.

# (2)USB-A Connector (Bluetooth icon)

Customer supplied USB Bluetooth adapter plugs in here.

Do not use to connect other USB devices.

- X For full communication distance capability, the PC's Bluetooth interface must also be Class 1.
- (3) Data communication connector ("DATA")

Connects to the Levelnic with supplied Mini-plug Communication Cable.

# (4) Pairing Button ("PAIRING")

Hold down the Pairing Button (using a thin tool) and press the Power Button at the same time to enter pairing (discovery) mode.

### (5)Micro-USB connector ("CHARGE")

Connects to the included AC-USB charger and Charging Cable, or connect to PC to charge the device. X Do not use to connect other USB devices.

m3 Mounting

# (6) Charging LED (Power icon)

LED on when charging; goes off when complete.

# (7)Status LED

Power ON: LED=Red, communicating: LED=Green, Paring: LED=Blinking green, Pairing complete: LED=Blue, Voltage low: LED=Blinking red

Mini-Plug Communication

(1) Power ON/OFF Button

- On the Wireless Adapter, hold down the Pairing Button 🕜 🖉 Adda device
- Have the communicating PC or Tablet search for available the PC.)
- · Select "SKDL01" from the detected devices and begin pairing.
- \* The paring code dialogue window will be displayed; please select "Yes" regardless of number shown. (For Windows XP, please enter "0000".)

(You will be unable to connect if you you select "The device is not displaying a code")

•When pairing is complete, the Status LED will be blue.

# NIIGATA SEIKI CO., LTD

- 1. Install a standard USB Bluetooth adapter by plugging it into the USB-A connector of the adapter.
- 2. Mount the wireless adapter onto the Levelnic.
  - For Levelnic S3,

MOUNTING

Loosen the battery case knob slightly and slide the Mounting Plate (mounted on the Wireless Adapter) over the screw as shown at right (Image 1).Image 2 shows the wireless adapter installed on the Levelnic

### · For Levelnic m3,

Loosen the battery case knob slightly and install the m3 Mounting Bracket and re-tighten the knob.

Slide the Mounting Plate (mounted on the Wireless Adapter) over the Bracket so it goes into the Slotted Hole in the Plate.

X Slotted Hole can be seen at the top of the Plate in Image 1.

3. Plug the Min-plug Communication Cable into the Mini-plug connectors at each end.

# PAIRING

• Turn on the communicating PC and enable the Bluetooth interface.

- %For a PC which does not have a wireless interface, please provide a standard Bluetooth 3.0 adapter and connect it to the PC.
- \*Do not install the Bluetooth drivers that come with the Bluetooth adapter, it works with the standard Windows drivers.
- XOn the communicating PC, Open the Device Manager Window, and under "Bluetooth Radios", confirm that "Generic Bluetooth Radio", and "Microsoft Bluetooth Enumerator" are present.

### \*How to change to the Windows standard driver

- 1. Right-click on the "CSR Bluetooth Chip" (the device name may be different) in Device Manager.
- 2. Select "Update Driver Software"
- 3. Click "Browse my computer for driver software"
- 4. Select "Let me pick from a list of device drivers on my computer"
- 5. Check the "Show compatible hardware" check-box, and select "Generic Bluetooth Adapter", then click "Next"
- and press the Power Button to enter pairing mode. (Status LED will blink green)
- Bluetooth devices. (This procedure varies depending on the computer. Please refer to the instruction manual for

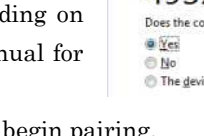

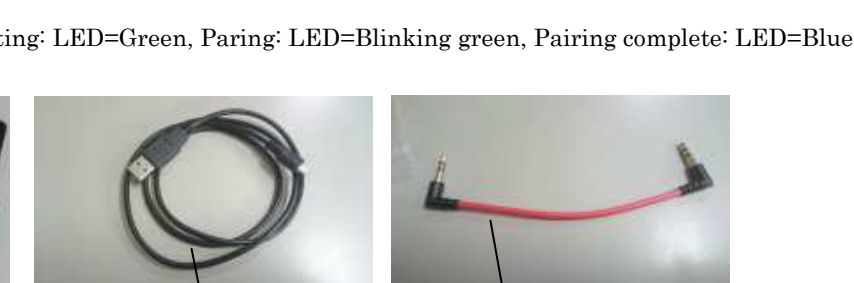

Charging Cable

(3) Data Communication Conn.

(5) Micro-USB Connector

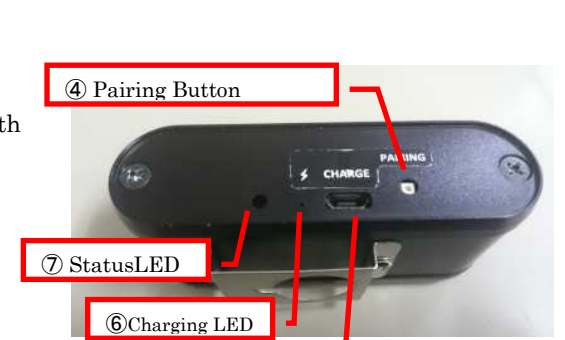

(2) USB-A Connector

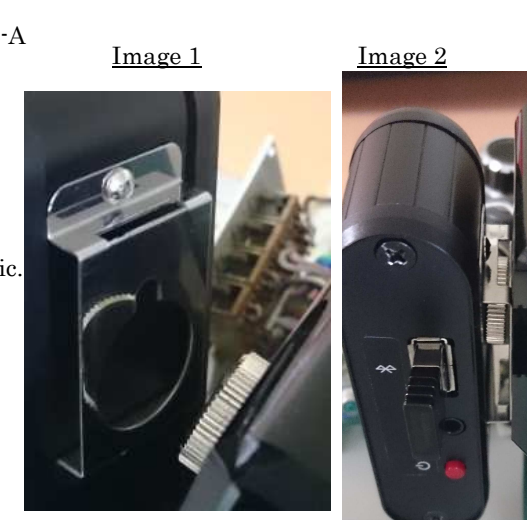

| 🚔 Device Manager                                                           |                     |
|----------------------------------------------------------------------------|---------------------|
| File Action View H                                                         | Help                |
| 🔶 🔿   📰   🔄   🚺                                                            | <b>F</b>   <b>K</b> |
| <ul> <li>Levelnic-PC</li> <li>Batteries</li> <li>Bluetooth Badi</li> </ul> | ios                 |
| B Generic Blu                                                              | uetooth Radio       |
| Microsoft E                                                                | Bluetooth Enumerato |

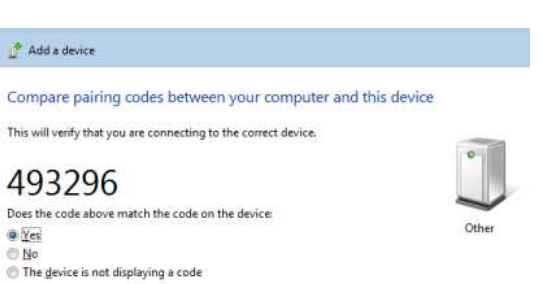

### ■TRANSMITTING DATA

- ·Turn on the Computer and enable the Bluetooth interface.
- ·Confirm that the device is connected. The Status LED will be blue, and the PC will list the "SKDL01" on the list of connected devices.
- X The next time it is started the LED will remain RED.

When using optional "Straightness Software", "Flatness Software", or "Data Recording Software", (LEVELOG); in that software's menu bar select "Setting  $\rightarrow$ "Select LEVELNICs" - Other. Also change the port speed setting to "9600" (XLEVELOG settings window shown at right)

0.963

• For instructions on how to use optional software, please to the instruction refer manual supplied with the software.

X For some software versions. there will be an option to select a connection method of "(Wireless) BluetoothBOX".

# ■CHECKING THE COM PORT

- · From the Bluetooth device screen, right click on "SKDL 01" and select properties.
- Under the "Services" tab, the COM port is displayed.

If the box is not checked, it can not communicate so please put a check in the box.

| OO- 🗟 « Devices and 🕨 Bluetooth Devices | U SKDL01 Properties                                                                                                    |  |
|-----------------------------------------|----------------------------------------------------------------------------------------------------|--|
| Add a device Add a printer              | General Hardware Services Bluetooth                                                                                                    |  |
| Devices (1)                             | This Bluetooth device offers the following services. To use a service, select the check box.<br>Bluetooth Services<br>Serial port (SPP) 'BLUEME_COM' COM4 |  |

· When opening the device manager, two COM ports are displayed as shown below.

• Only one of the COM ports can be connected - if you know which is which, use the outgoing port. If you do not know, try one COM port number, then the other.

| D      | Network adapters                             |
|--------|----------------------------------------------|
| 17     | Ports (COM & LPT)                            |
| - I I. | 🦈 Standard Serial over Bluetooth link (COM4) |
|        | 👘 Standard Serial over Bluetooth link (COM7  |
|        | Processors                                   |
| 5-4    | Sound, video and game controllers            |

### ■AUTO OFF

If inactive for 20 minutes, the power will turn OFF. Please press the Power Button to turn back ON. If battery voltage drops below a certain level, the Status LED will blink Red. As voltage continues to drop the adapter will automatically turn OFF.

# ■AFTER USE CARE · STORAGE

<u>Storage</u>

Keep in the Storage Case, in a moderate temperatures (0°C~40°C) and out of direct sunlight. Battery maintenance If not used for a long period, please maintain the battery by charging to 50% capacity every three months.

ettings 4 Baud Rate DOM Part Select LEVELNICs DL-S2 + DL-D2 + DL-C1 DL-S2 + DL-D8 DL-S3 + DL-C1 DL-S8(Built-in Interface) O DL=m8 O DL-S2W • Other cention Method · Cable Wireless(DL-BW) 🔿 Wreless(Digimatic)

### Troubleshooting

| Problem                                                                           | Cause                                     | Solution                                              |  |
|-----------------------------------------------------------------------------------|-------------------------------------------|-------------------------------------------------------|--|
| Will not pair /<br>connect                                                        | ① A USB Bluetooth adapter is not          | ① Please install a USB Bluetooth adapter. (Do not     |  |
|                                                                                   | plugged in.                               | install the software drivers which come with it)      |  |
|                                                                                   | 2 The settings on the PC and the          | 2 Please try the following:                           |  |
|                                                                                   | Wireless adapter may not match.           | • Delete the device "SKDL01" in the PC's Bluetooth    |  |
|                                                                                   |                                           | device list.                                          |  |
|                                                                                   |                                           | • Remove and replace the PC USB Bluetooth             |  |
|                                                                                   |                                           | adapter                                               |  |
|                                                                                   |                                           | • Reboot the PC                                       |  |
|                                                                                   |                                           | X After pairing, please try to connect again after    |  |
|                                                                                   |                                           | the blue Status LED goes off.                         |  |
| Data does not<br>transmit                                                         | 1 Levelnic data does not display.         | 1 Please confirm the state of the Levelnic and set to |  |
|                                                                                   |                                           | output data.                                          |  |
|                                                                                   | 2 Bluetooth connection error.             | ② Make sure the device is within Bluetooth range,     |  |
|                                                                                   |                                           | and redo the pairing if necessary.                    |  |
|                                                                                   | ③ Software communication error.           | 3 Close and restart the communication software.       |  |
|                                                                                   |                                           | Turn the adapter power off and then on again.         |  |
|                                                                                   | (4) COM port is incorrect.                | (4) The PC should list two Bluetooth ports, (one      |  |
|                                                                                   |                                           | incoming and one outgoing.) The wrong one may be      |  |
|                                                                                   |                                           | chosen, please try the other one.                     |  |
|                                                                                   | (5) Mini-plug Cable is not pushed all the | ⑤ Make sure the connectors are fully seated.          |  |
|                                                                                   | way into the connectors.                  |                                                       |  |
| ■Specification                                                                    |                                           |                                                       |  |
| Model                                                                             | Model : DTW-DL01                          |                                                       |  |
| Wireless Protocol                                                                 | : Bluetooth 3.0or later (SPP profile comp | atible)                                               |  |
| Input                                                                             | : Levelnic RS-232C signal (proprietary)   |                                                       |  |
| Output                                                                            | SPP profile compliant                     |                                                       |  |
| Power                                                                             | : Lithium Polymer Battery (900mAh)        |                                                       |  |
| Continuous on tir                                                                 | ne : 7 hours                              |                                                       |  |
| charge time                                                                       | : 120 minutes                             |                                                       |  |
| Dimensions                                                                        | $\approx 82(L)\times 37(W)\times 24(H)mm$ |                                                       |  |
| Weight                                                                            | ight : 80g (Including battery)            |                                                       |  |
| Package contents : Main unit (×1), Charging Cable (1m, ×1), Mini-plug Cable (×1), |                                           |                                                       |  |
|                                                                                   | m3 Mounting Bracket (×1), Instruction     | Manual (×1)                                           |  |
| ■Notes                                                                            |                                           |                                                       |  |

For best performance, and in order to keep the adapter in good condition for long service, please read and follow these instructions.

- Avoid using where the device will be subject to the following conditions:
  - · Dirty or dusty locations, or exposed to direct sunlight
  - Exposed to acids, alkali solutions, organic solvents, oils, or water.
  - Equipment which creates sparks or electric discharge, or other locations which require high electric shielding.

• Near equipment which produces strong electromagnetic fields, such as high voltage cables, or broadcasting facilities.

- Clean only with dry cloth slightly moistened with a mild detergent or alcohol. Do not use any organic solvents.
- Do not disassemble or modify.
- Do not send data while charging.

NIIGATA SEIKI CO., LTD 6-15-22, Tsukanome, Sanjo-city, Niigata Pref. 955-0055 JAPAN TEL: 0256-31-5660 FAX: 0256-39-7730